| Classification | UA-Series Engl | ish Functi | on Wizard FAC | 2-pid-01 |          |      |        |
|----------------|----------------|------------|---------------|----------|----------|------|--------|
| Author         | Eva Li         | Version    | 1.0.0         | Date     | 2021, 04 | Page | 1 / 13 |

# FAQ-PID-01: UA Web UI Function Wizard – PID -How to set up PID function: PID Operation ? (Use M-7026)

In the **PID Operation function**, UA controller collects the module's data to operate via the feedback loop component of PID control. The controller compares the collected data with a reference value and then uses this difference to calculate a new input value whose purpose is to allow the system data to reach or remain at the reference value. This section will introduce the setting steps and the function parameters of the [PID Operation]. The PID operation is for AI/AO data only, please select the AIO module when use the PID related Function Wizard. This demo uses the M-7026(-G) module.

## **Application Solution Example:**

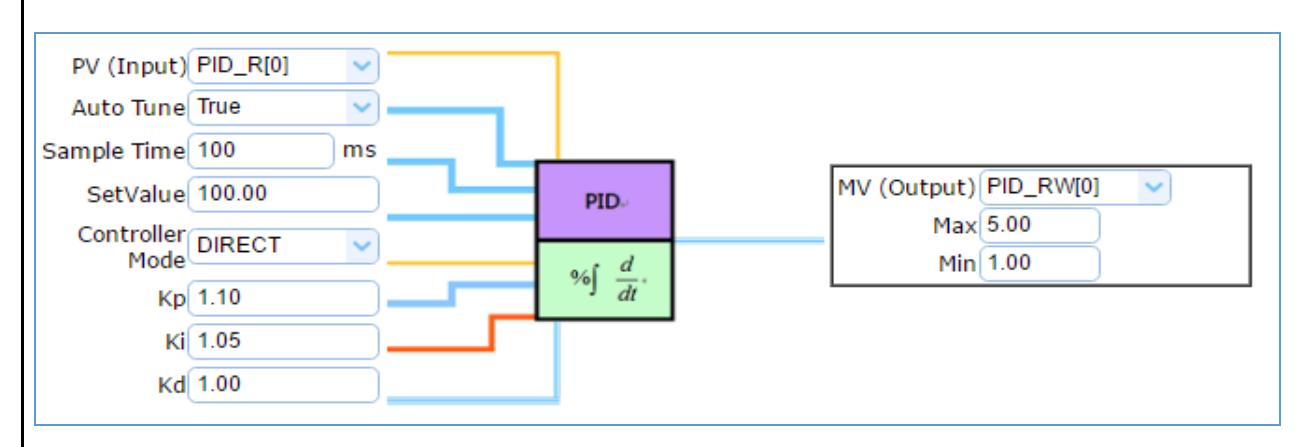

### [Step Box]:

The Step Box of the [**PID Operation**] is as below. When enabling the Step Box, it auto enters the first step setting page (The step with a bold underline means it is the current step.). The user just needs to follow the "Step Box" step-by-step and then can complete the project.

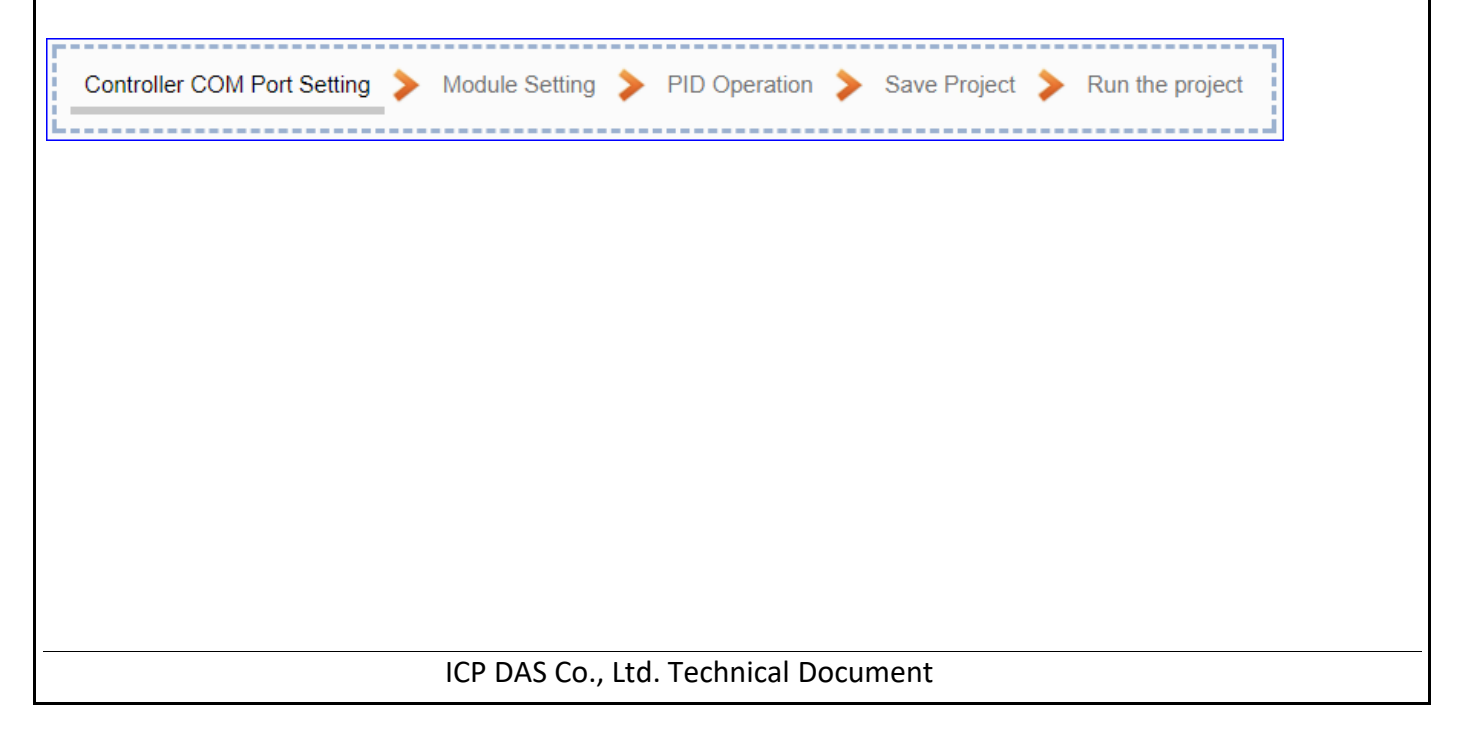

| ssification                      | JA-Series Eng               | Jlish Fund   | tion Wizarc   | FAQ-pid-01        |               |              |             |
|----------------------------------|-----------------------------|--------------|---------------|-------------------|---------------|--------------|-------------|
| hor E                            | Eva Li                      | Version      | 1.0.0         | Date 2            | 2021,04       | Page         | 2 / 13      |
| Step 1. Contro                   | oller COM Poi               | rt Setting   |               |                   |               |              |             |
| Controller COI                   | M Port Setting              | Module       | Setting ≽ F   | PID Operation 🗦   | Save Project  | > Run th     | e project   |
| This page allow serial commur    | ws display and<br>nication. | l set the (  | COM port in   | terface of the o  | controller fo | r the RS-2   | 32/RS-485   |
| The user can f                   | ind the defaul              | t commu      | nication val  | ues of our I/O ı  | modules fro   | m the moo    | lule CD, ma |
| or <u>I/O Module</u>             | <u>website</u> .            |              |               |                   |               |              |             |
| Serial Port, 96                  | ie: Use ttyO2               | port to c    | onnect with   | I ICP DAS MOD     | uie IVI-7026  | (-G), pleas  | se choose t |
| Schull Fort, So                  | stem Setting                | Module S     | etting lo7    | Platform Setting  | Convert       | Setting      | Advance     |
|                                  | Otatus Ella                 | 0            | 0             |                   |               | 0            |             |
| 1/0                              | Status File                 | Setting      |               |                   |               |              |             |
| Syste                            | m Setting COM               | Port Interfa | ce Setting    |                   |               |              |             |
| Con                              | troller Service S           | etting       | COM Port      | Interface Se      | tting Page    | 1            |             |
| Tim                              | e Settina                   |              |               |                   |               |              |             |
| Not                              | Natural Oatting             |              |               |                   | 11902         |              |             |
| Net                              | NOR Setting                 |              | Baud Rate     |                   | 9600          |              | ~           |
| Acc                              | ount Setting                |              |               | Data Pita         |               |              |             |
| Boo                              | it                          |              |               | Data Bits         | 8 DIts        |              | <b>~</b>    |
| CO                               | M Port Interface            | Setting      |               | Parity            | None          |              | ~           |
|                                  |                             |              |               | Stop Bits         | 1 bit         |              | ~           |
|                                  |                             |              |               |                   |               |              |             |
|                                  |                             |              |               | Polling Rate(ms)  | 500           |              |             |
|                                  |                             | _            |               |                   |               | Save         |             |
|                                  |                             |              |               |                   |               | ouve         |             |
| COM Port Int                     | terface Setting             | g Page       |               |                   |               |              |             |
| Serial Port                      | Chc                         | bose the s   | serial port o | f UA controller   | that links w  | ith the I/O  | 1           |
|                                  | mo                          | dule. tty(   | )2: RS-485 ;  | ttyO4: RS-232     | ; ttyO5: RS-4 | 485          |             |
| Baud Rate                        | Chc                         | ose a ba     | ud rate to co | ommunicate w      | ith the mod   | ule: 1200,   | 2400,       |
|                                  | 480                         | 0, 9600,     | 19200, 3840   | 00, 57600 and 2   | 115200. The   | UA contro    | oller       |
| <b>D</b> 1 <b>D</b> <sup>1</sup> | and                         | l the I/O i  | nodule nee    | d have the sam    | e baud rate   |              |             |
| Data Bits                        | Ine                         | number       | of bits used  | to represent c    | one byte of c | lata: / bits | or 8        |
| Parity                           | Chc                         |              | way for the   | narity checking   | 7             |              |             |
| T arrey                          | Opt                         | tions: Nor   | ne. Even. an  | d Odd. Default    | : None.       |              |             |
| Stop Bits                        | Chc                         | ose the r    | number of s   | top bit: 1 bit or | 2 bits. Defa  | ult: 1.      |             |
| Polling Rate(                    | ms) Set                     | a time in    | terval for th | e command. D      | efault: 500   | ms           |             |
| Save                             | Clic                        | k [Save] k   | outton could  | save the setti    | ngs of this p | age.         |             |

| Classification | UA-Series Engl | ish Functi | on Wizard FAQ | 2-pid-01 |          |      |        |
|----------------|----------------|------------|---------------|----------|----------|------|--------|
| Author         | Eva Li         | Version    | 1.0.0         | Date     | 2021, 04 | Page | 3 / 13 |

#### • Step 2. Module Setting

| · · · · · · · · · · · · · · · · · · · |                |               |                  |                 |
|---------------------------------------|----------------|---------------|------------------|-----------------|
| Controller COM Port Setting 📏         | Module Setting | PID Operation | ≽ Save Project 🗧 | Run the project |
|                                       |                |               |                  |                 |

Click the next step, and enter the **Step 2** [Module Setting] of the UI setting. This page is for setting the communication values with the connected modules.

First, choose the serial port that connected with the module. If use ICP DAS module, select the model to auto load the module setting. If not, give a name (Default: Name), click [ ] button to add a module. This EX: select ttyO2, ICP DAS Module M-7026.

| System Setting Modu                                        | Ile Setting IoT Platform Setting   | Convert Setting Advanced Setting Logger Setting                               |
|------------------------------------------------------------|------------------------------------|-------------------------------------------------------------------------------|
| I/O Status File Setting                                    | <b>1.</b> Select the serial        | port <b>2.</b> Select an ICP DAS Module                                       |
| Module Setting RT0 Module<br>Modbus<br>RTU Module (Master) | Modbus RTU Module L<br>Serial Port | or give a name, click '+' to add a<br>module<br>This EX: ICPDAS Module M-7026 |
| ASCII Module (Master)                                      | Load ICPDAS Module                 | Select The Module   Update ICPDAS Module List                                 |
| MQTT<br>MQTT Module                                        | Select All No.                     | *Module Name / Nickname Edit                                                  |
|                                                            | 2 V                                | Name                                                                          |

Add a module as below, and then click [Edit] button to enter the "Module Content Setting" page. Ex: M-7026(-G).

| Modbus RTU Module Li          | st                                           |                              |
|-------------------------------|----------------------------------------------|------------------------------|
| Serial Port                   | ttyO2 ~                                      | ·                            |
| Load ICPDAS Module            | Select The Module                            | Update ICPDAS Module List    |
| Select All No.                | *Module Name / Nickname                      | Edit                         |
| 2                             | Name                                         |                              |
| 1                             | M-7026                                       | Edit                         |
| Copy Remo                     | ve                                           | < 1 / 1 >                    |
| Remove all                    | Save                                         |                              |
| t up a wrong module, user can | click the box in the left side of t<br>dule. | he module number and click t |

| lassification   | UA-Series Engli   | ish Functi             | ion Wizard  | FAQ                                     | -pid-01            |                              |                                   |           |
|-----------------|-------------------|------------------------|-------------|-----------------------------------------|--------------------|------------------------------|-----------------------------------|-----------|
| uthor           | Eva Li            | Version                | 1.0.0       |                                         | Date               | 2021, 04                     | Page                              | 4 / 13    |
| [Module Co      | ntent Setting] pa | ge can se <sup>.</sup> | t up the mo | odule                                   | and the            | e Modbus ado                 | dress mappir                      | ng table: |
| Module C        | Content Setting   |                        |             | _                                       |                    |                              |                                   |           |
|                 | No.               | 1                      |             |                                         |                    | This EX: M-7                 | 026(-G)                           |           |
|                 | Module Name       | M-7026-                | G           | [SI<br>[M                               | ave ID]<br>Iodbus  | 1 (set by use<br>Mapping Tab | r's case)<br>I <b>e Setting]:</b> |           |
|                 | Slave ID          | 1                      |             | Select ICP DAS module, system will auto |                    |                              | l auto                            |           |
|                 | Timeout(ms)       | 500                    |             | not, user needs to check the Modbus     |                    |                              |                                   |           |
|                 | Write Retry       | 1                      | ]           | us<br>for                               | er manı<br>r examp | ual and set mole:            | odule by own                      | n self,   |
| Modbus I        | Mapping Table     | Setting                |             | Da                                      | ita Mod            | el: 04 Input R               | egisters(3x)                      |           |
|                 | Data Model        | 01 Coil S              | Status(0x)  | Start Address: 0                        |                    |                              |                                   |           |
| Start Address 0 |                   |                        |             | Data Number: 6                          |                    |                              |                                   |           |
| Data Number 1   |                   |                        |             | · y                                     | $\rightarrow$ Clic | ck [Add]                     |                                   |           |
|                 | Create Tables     | Add                    |             | L                                       |                    |                              |                                   |           |

| Module Content | Setting                                                                                                    |                                                                                                 |  |  |  |  |  |  |  |
|----------------|----------------------------------------------------------------------------------------------------|-------------------------------------------------------------------------------------------------|--|--|--|--|--|--|--|
| No.            | The module number in the module list (Not e                                                                                                    | The module number in the module list (Not editable here)                                        |  |  |  |  |  |  |  |
| Module Name    | Give a name, e.g. model number or name. De                                                                                                    | Give a name, e.g. model number or name. Default: Name.                                          |  |  |  |  |  |  |  |
| Slave ID       | Set the module Slave ID of the UA. (Range: 1                                                                                                    | ~ 247)                                                                                          |  |  |  |  |  |  |  |
| Timeout        | Set the timeout value for the module. Defaul                                                                                                    | t: 500 ms                                                                                       |  |  |  |  |  |  |  |
| Modbus Mapping | Table Setting                                                                                                    |                                                                                                 |  |  |  |  |  |  |  |
| Data Model     | System provides 4 Modbus data models<br>"01" ~ "04" for mapping to address of<br>DO, DI, AO and AI. (ex. 01: DO channels,<br>02: DI, 03: AO, 04: AI)                                | 01 Coil Status(0x)<br>02 Input Status(1x)<br>03 Holding Registers(4x)<br>04 Input Registers(3x) |  |  |  |  |  |  |  |
| Start Address  | The start address of the Modbus command.<br>UA is bass on 0, even if some modules are ba<br>follow UA to set bass on 0.                                                             | Note: the Start Address of<br>ss on 1, here it needs to                                         |  |  |  |  |  |  |  |
| Data Number    | The number of the Modbus address. Need to the DO, DI, AO, AI channels of the module. D                                                                                              | give enough number for efault: 1.                                                               |  |  |  |  |  |  |  |
| Туре           | This item only when the data model is 03 or 04. Choose the suitable data type: 16-bit Short, 16-bit Unsigned Short, 32-bit Long, 32-bit Unsigned Long, 32-bit Float, 64-bit Double. |                                                                                                 |  |  |  |  |  |  |  |
| Create Tables  | Click [Add] button, it will add a table in the N                                                                                                    | lodbus mapping table.                                                                           |  |  |  |  |  |  |  |

| Classification                                                      | UA-Series Engl | UA-Series English Function Wizard FAQ-pid-01 |  |  |  |  |  |  |
|---------------------------------------------------------------------|----------------|----------------------------------------------|--|--|--|--|--|--|
| Author                                                              | Eva Li         | Eva Li Version 1.0.0 Date 2021, 04           |  |  |  |  |  |  |
| The Modbus Mapping Table as below is in order of DO, DI, AO and AI. |                |                                              |  |  |  |  |  |  |
| Address:                                                            |                |                                              |  |  |  |  |  |  |

Display and edit the Modbus Mapping Table.

| Modbus Mapping Table           |      |   |         |            | Address Nickname |  |         |       | Scaling Bitwise |  |           |            |
|--------------------------------|------|---|---------|------------|------------------|--|---------|-------|-----------------|--|-----------|------------|
| Coil Status(0x) Input Status(1 |      |   |         | atus(1x    | )                |  | Holdi   | ng Re | gisters(4x)     |  | Input Reg | isters(3x) |
| Address                        | 0    | ſ | Address | Address 32 |                  |  | Address |       | 32              |  | Address   | 0          |
| Number                         | 3    |   | Number  | 3          |                  |  | Numbe   |       | 2               |  | Number    | 6          |
| Туре                           | Bool |   | Туре    | Bo         | ol               |  | Тур     | e     | Short           |  | Туре      | Short      |
| Edit                           |      |   | Ed      | lit        |                  |  |         | Edit  |                 |  | Edit      |            |
| OK Cancel                      |      |   |         |            |                  |  |         |       |                 |  |           |            |

If user selects ICP DAS module, the system will auto set up the Modbus Mapping Table. If not, user needs to check the module Modbus address or I/O number from the module user manual.

| Modbus Mapping   | Table – Address Setting                                              |
|------------------|----------------------------------------------------------------------|
| Address Setting  | The "Address Setting" page of the Modbus Mapping Table               |
| Nickname Setting | Click can switch to the The "Nickname Setting" page of the Modbus    |
|                  | Mapping Table. (Next page)                                           |
| Modbus Mapping   | Coil Status(0x): Mapping to DO Modbus address                        |
| Table            | Input Status(1x): Mapping to DI Modbus address                       |
|                  | Holding Registers(4x): Mapping to AO Modbus address                  |
|                  | Input Registers(3x): Mapping to AI Modbus address                    |
| Address          | The start address of the Modbus command. Default: 0.                 |
|                  | Note: the Start Address of UA is bass on 0, even if some modules are |
|                  | bass on 1, here it needs to follow UA to set bass on 0.              |
| Number           | The number of the Modbus address. Need to give enough number for     |
|                  | the DO, DI, AO, AI channels of the module. At least 1.               |
| Туре             | DO/DI type: Bool (Boolean)                                           |
|                  | AO/AI type: depend on setting of [Modbus Mapping Table Setting]      |
| Edit             | Click to change the address and Number.                              |
| Delete           | Click to delete this address table.                                  |
| Save             | Click to save and exit this table editing.                           |
| Cancel           | Click to exit without saving and back to the module list page.       |
| ОК               | Click to save this page settings and back to the module list page.   |

| assification                     | UA-Series En   | glish Funct                  | ion Wizard FAC     | 2-pid-01  |                |             |        |
|----------------------------------|----------------|------------------------------|--------------------|-----------|----------------|-------------|--------|
| thor                             | Eva Li         | Version                      | 1.0.0              | Date      | 2021, 04       | Page        | 6 / 13 |
| <b>kname:</b><br>ting the varial | ole nickname a | ind descript                 | ion.               |           |                |             |        |
| U                                | Modbus M       | apping Table                 | Addres             | s Nickn   | ame Scaling    | Bitwise     |        |
|                                  | 01 Coil Sta    | tus(0x)                      | Addres             |           | anic   ocaling | Ditwise     |        |
|                                  |                | Table Display                | Show Hide          |           |                |             |        |
|                                  | Address        | Variable name                | e Data Typ         | e         | Description    |             |        |
|                                  | 0 [            | 000                          | Bool               |           |                |             |        |
|                                  | 1 [            | 001                          | Bool               |           |                |             |        |
|                                  | 2 [[           | 002                          | Bool               |           |                |             |        |
|                                  | 02 Input St    | atus(1v)                     |                    |           | ·              |             |        |
|                                  | 02 mput St     | Table Display                | Show Hide          |           |                |             |        |
|                                  | Address        | Variable name                | e Data Typ         | e         | Description    |             |        |
|                                  | 32 [[          | 0132                         | Bool               |           |                |             |        |
|                                  | 33 [           | 0133                         | Bool               |           |                |             |        |
|                                  | 34 [           | 0134                         | Bool               |           |                |             |        |
|                                  | 03 Holding     | Registers(4x)                |                    |           |                |             |        |
|                                  |                | Table Display                | Show Hide          |           |                |             |        |
|                                  | Address        | Variable name                | Data Type          | Swap      | Description    | 1           |        |
|                                  | 32 AO          | 32                           | Short              |           |                |             |        |
|                                  | 33 AO          | 33                           | Short              |           |                |             |        |
|                                  | 04 Input Re    | egisters(3x)                 |                    |           |                |             |        |
|                                  |                | Table Display                | Show Hide          |           |                |             |        |
|                                  | Address        | Variable name                | Data Type          | Swap      | Description    | 1           |        |
|                                  | 0 A10          |                              | Short              |           |                |             |        |
|                                  |                |                              |                    |           |                |             |        |
| Modbus M                         | apping Table - | - Nickname                   | Setting            |           |                |             |        |
| Modbus                           | Coil Stat      | us(0x): Map                  | pping to DO Mo     | dbus add  | dress          |             |        |
| Iviapping 1a                     | ible Input Sta | atus(1x): IVI<br>Dogistors(4 | apping to DI Mi    | abus ad   | aress          |             |        |
|                                  |                | Registers(4                  | X): Mapping to     |           | addross        |             |        |
| Table Dicel                      |                | owl to dico                  |                    |           | to hido como   | fields      |        |
| Addross                          |                | addross S                    | iay an neius, cli  | ngo       | to mue some    |             |        |
| Variable na                      | me The var     | iable name                   | of the manni       | ng addr   | ess Default:   | Tag() and a | auto   |
|                                  | arrange        | the numb                     | er. User can d     | efine th  | e name.        |             |        |
| Data Type                        | Display of     | data type of                 | f the variable. (I | Not edita | ible)          |             |        |
| Swap                             | Check to       | swap the b                   | oyte order (Lo-H   | li/Hi-Lo) | for 4-byte or  | 8-byte.     |        |
| Description                      | Write a        | note for thi                 | s variable.        |           |                |             |        |
| ОК                               | Click to s     | save this pa                 | ge settings and    | back to   | the module lis | st page.    |        |

| Classific                                                     | ation I                                                           | UA-Series Engl                                                                                       | lish Functio                                                       | on Wiza                                                    | rd F                         | AQ-pid-                           | 01                                                 |                                        |                                       |                                                                      |
|---------------------------------------------------------------|-------------------------------------------------------------------|----------------------------------------------------------------------------------------------------|--------------------------------------------------------------------|------------------------------------------------------------|------------------------------|-----------------------------------|----------------------------------------------------|----------------------------------------|---------------------------------------|----------------------------------------------------------------------|
| Author                                                        | 1                                                                 | Eva Li                                                                                               | Version                                                            | 1.0.0                                                      |                              | Date                              | 2021,                                              | 04                                     | Page                                  | 7 / 13                                                               |
| Scaling:<br>Scaling is<br>Scaled of<br>Dage, inp<br>Doox, The | <b>s only ava</b><br>r converte<br>out the <b>M</b><br>Scaling co | <b>iilable in the A</b> led before outp<br>in./Max./Offse                                            | <b>/AO settin</b><br>but, click th<br>ot of the Re<br>tion will be | e <b>gs of N</b><br>ne " <b>Adv</b><br>eference<br>activat | lodb<br>vance<br>e/Ou<br>ed. | us RTU/<br>ed Settin<br>tput iter | <b>TCP.</b> Whe<br><b>1g</b> " buttor<br>ns, add a | n the v<br>n of the<br>descrip         | ariable v<br>e variable<br>otion, and | alue needs to b<br>e on the <b>Scalir</b><br>d check " <b>Enable</b> |
| Modbu                                                         | is Mapping                                                        | Table                                                                                                | Address                                                            | Nicknar                                                    | me                           | Scaling                           | Bitwise                                            |                                        |                                       |                                                                      |
| 03 Hold                                                       | ing Registe                                                       | ers(4x)                                                                                              |                                                                    |                                                            |                              |                                   | PID O<br>Click                                     | peratio<br>(Show                       | on needs<br>/ Detail] :               | set Scaling<br>Setting as:                                           |
|                                                               | Table [                                                           | Display Show Hide                                                                                    | e                                                                  |                                                            |                              |                                   | [ 03 Hold                                          | ing Reg                                | gisters(4)                            | <)]                                                                  |
| Address                                                       | Referenc                                                          | e Output                                                                                             | t So                                                               | aling E                                                    | nable                        | De                                | Refere<br>N                                        | nce AC<br>1in. 0. N                    | )32:<br>Max. 100                      | 00                                                                   |
| 32                                                            | AO32<br>Min. 0<br>Max. 100                                        | Scale_AO32           Min.         0           000         Max.         10           Offset         0 | Hide                                                               | Detail                                                     | <b>~</b>                     | Output V                          | Outpu<br>N<br>Check                                | t Scale <u></u><br>1in. 0, N<br>Enable | _AO32:<br>Vax. 10,<br>box             | Offset 0                                                             |
| 33                                                            | AO33                                                              | Scale_AO33                                                                                           | Show                                                               | v Detail                                                   |                              |                                   | [ 04 Inpu                                          | t Regis                                | ters(3x)                              | 1                                                                    |
| 04 Input                                                      | t Registers(<br>Table [                                           | (3x)<br>Display Show Hide                                                                            | 9                                                                  |                                                            |                              |                                   | Refere<br>N                                        | nce All<br>lin10                       | 0:<br>000, Max                        | x. 10000                                                             |
| Address                                                       | Referenc                                                          | e Output                                                                                             | t Sc                                                               | aling E                                                    | inable                       | De                                | N                                                  | lin10                                  | _Alo.<br>, Max. 1(                    | ), Offset 0                                                          |
| 0                                                             | Al0<br>Min100<br>Max. 100                                         | Scale_AI0           000         Min.         -10           000         Max.         10               | ) Hide                                                             | Detail                                                     | <b>~</b>                     | Input V                           | Check<br>→ Cli                                     | Enable                                 | ]                                     |                                                                      |

|                         | g rable – Scaling                                                                                                    |
|-------------------------|----------------------------------------------------------------------------------------------------|
| Modbus<br>Mapping Table | Holding Registers(4x): Mapping to AO Modbus address<br>Input Registers(3x): Mapping to AI Modbus address                                                                                                    |
|                         | Scaling do not support 01 Coll Status(0x):DO & 02 input Status(1x):DI                                                                                                    |
| Table Display           | Click [Show] to display all fields, click [Hide] to hide some fields.                                                                                                    |
| Address                 | Modbus address. System auto arrange.                                                                                                    |
| Reference               | The I/O variable of the Modbus address.                                                                                                    |
| Output                  | The scaling variable for scaling output. User can define the variable name.                                                                                                    |
| Scaling                 | Click [Show Detail] to set up the Scaling parameters, and click [Hide Detail] to hide<br>the parameters.<br>Fill in the Min/Max range values of the source in the Reference column. Fill in the<br>Min/Max range values after scaling in the Output column. If needs offset, fill the<br>offset value in the Offset item. Remember check "Enable" box. |
| Enable                  | Check the box of the variable can enable just that variable for scaling.                                                                                                    |
| Description             | Write a note for this variable.                                                                                                    |
| ОК                      | Click to save this page settings and back to the module list page.                                                                                                    |
|                         |                                                                                                    |

| Classifi | cation         | JA-Series English Function Wizard FAQ-pid-01 |              |                 |        |                  |           |        |
|----------|----------------|----------------------------------------------|--------------|-----------------|--------|------------------|-----------|--------|
| Author   |                | Eva Li                                       | Version      | 1.0.0           | Date   | 2021, 04         | Page      | 8 / 13 |
| • Ste    | ep 3. PID (    | Operation                                    |              |                 |        |                  |           |        |
| С        | controller CON | /I Port Setting 🔈 Mo                         | dule Setting | > PID Operation | Save P | roject > Run the | e project |        |

Click the next step, and enter the **Step 3 [PID Operation]** of the UI setting. This page is for setting the Task and related parameters of the PID Operation, e.g. I/O module, I/O

channels, variables, set point, control mode ....

We select the "**PID Operation**" at the beginning, so this step will auto enter the setting page [**Advanced Setting > PID Operation**]. The "Step Box" will prevent the user from selecting the wrong platform.

| System Setting   | Module      | e Setting | IoT Platform Setting | Convert Setting | Advanced Setting | File Setting |      |
|------------------|-------------|-----------|----------------------|-----------------|------------------|--------------|------|
| Advanced Setting | PID Operati | on        |                      |                 |                  |              |      |
| PID Operation    |             | PID Lis   | st                   |                 |                  |              |      |
|                  |             |           |                      | PID Name        |                  |              | Edit |
|                  |             | Œ         | )                    | Task            |                  |              |      |
|                  |             |           |                      | Task1           |                  |              | Edit |
|                  |             |           | Remove               |                 | <                | 1 / 1 >      |      |
|                  |             |           |                      | Save            |                  |              |      |

| Advanced Setting | Advanced Setting > PID Operation > PID List                               |  |  |  |  |  |  |
|------------------|---------------------------------------------------------------------------|--|--|--|--|--|--|
| PID Name         | PID name, user can define, e.g. Task1. Default: Task.                     |  |  |  |  |  |  |
| +                | Click to add a new PID Task.                                              |  |  |  |  |  |  |
| Edit / Remove    | Click [Edit] can set the PID content.                                     |  |  |  |  |  |  |
|                  | Click the left box and [remove] can delete the PID list.                  |  |  |  |  |  |  |
| < 1 /1 >         | The page number of the PID list: Current page / Total pages. Click < or > |  |  |  |  |  |  |
|                  | to go to the previous or next page.                                       |  |  |  |  |  |  |
| Save             | Click to save the setting of this page.                                   |  |  |  |  |  |  |

Click 🕣 to add a PID Task, and click [Edit] botton to enter the [Content Settings] page:

| Content Settings |       |
|------------------|-------|
| PID Name         | Task1 |

| Advanced Setting > PID Operation > Content Settings            |  |  |  |  |  |  |
|----------------------------------------------------------------|--|--|--|--|--|--|
| PID Name PID name, user can define, e.g. Task1. Default: Task. |  |  |  |  |  |  |
|                                                                |  |  |  |  |  |  |
|                                                                |  |  |  |  |  |  |
|                                                                |  |  |  |  |  |  |
| ICP DAS Co., Ltd. Technical Document                           |  |  |  |  |  |  |

| Classification  | UA-Series Engli                | sh Funct             | ion Wizard FAC                                                                   | )-pid-01      |                          |                    |      |  |  |  |
|-----------------|--------------------------------|----------------------|----------------------------------------------------------------------------------|---------------|--------------------------|--------------------|------|--|--|--|
| Author          | Eva Li                         | Version              | 1.0.0                                                                            | Date          | 2021, 04                 | Page               | 9/13 |  |  |  |
| * Parameters De | escriptions for Inj            | out Item o           | of PID Operatio                                                                  | on            |                          |                    |      |  |  |  |
|                 | Input Item                     |                      |                                                                                  |               |                          |                    |      |  |  |  |
|                 |                                | Type:                |                                                                                  |               | ▼ Please sele            | ect the module typ | e.   |  |  |  |
|                 | Module selection               | No. :                | No. :<br>Please select the number.<br>When no option is available, add a module. |               |                          |                    |      |  |  |  |
|                 |                                | Name :               |                                                                                  |               |                          |                    |      |  |  |  |
|                 | Variable selection             | Attribute            |                                                                                  |               | ▼ Please sele            | ect item.          |      |  |  |  |
|                 |                                | Type :               |                                                                                  |               | ▼ Please sele            | ect item.          |      |  |  |  |
|                 |                                | Name:                | Please select name.<br>When there is no op                                       | tion, add the | ▼<br>variables in the mo | dule.              |      |  |  |  |
|                 | Auto Tune                      | ✓ Enabled            |                                                                                  |               |                          |                    |      |  |  |  |
|                 | Sample Time(ms)                | 500                  |                                                                                  |               |                          |                    |      |  |  |  |
|                 | Setpoint                       | 0                    |                                                                                  |               |                          |                    |      |  |  |  |
|                 | Controller Mode                | DIRECT               |                                                                                  |               | T                        |                    |      |  |  |  |
|                 | Кр                             | 1                    |                                                                                  |               |                          |                    |      |  |  |  |
|                 | Ki                             | 1                    |                                                                                  |               |                          |                    |      |  |  |  |
|                 | Kd                             | 1                    |                                                                                  |               |                          |                    |      |  |  |  |
| Advanced        | ہم<br>Kd<br>d Setting > PID Op | 1<br>1<br>Deration > | > Input Item                                                                     |               |                          |                    |      |  |  |  |

| Module selection   | Choose a predefined module for input data of the PID. Select the type |
|--------------------|-----------------------------------------------------------------------|
|                    | number and name of the input module. If no option is available, add a |
|                    | nou modulo                                                            |
|                    | new module.                                                           |
| Variable selection | Choose a predefined float variable as the input parameter for PID     |
|                    | operation. Select the attribute, type and name of the float variable. |
| Auto Tune          | Enable: Auto-tuning PID parameters for your system. Default: check.   |
|                    | Un-Enable: Tuning PID parameters manually, e.g. Kp, Ki, Kd.           |
| Sample Time (ms)   | Set the sampling time. (Unit: ms) Default: 500 ms.                    |
| Setpoint           | The target value for PID control. Default: 0.                         |
| Controller Mode    | DIRECT: Set it as positive output value. Default: DIRECT.             |
|                    | REVERSE: Set it as reverse output value.                              |
| Кр                 | Set the Proportional gain. Default: 1.                                |
| Ki                 | Set the Integral gain. Default: 1.                                    |
| Kq                 | Set the Derivative gain. Default: 1.                                  |

| Classification | UA-Series Engl | ish Functi | on Wizard FAQ | 2-pid-01 |          |      |         |
|----------------|----------------|------------|---------------|----------|----------|------|---------|
| Author         | Eva Li         | Version    | 1.0.0         | Date     | 2021, 04 | Page | 10 / 13 |

## \* Setting Example for Input Item of PID Operation

Suppose the example formula is as shown in the figure below, its input items will be as shown in the left side of the figure:

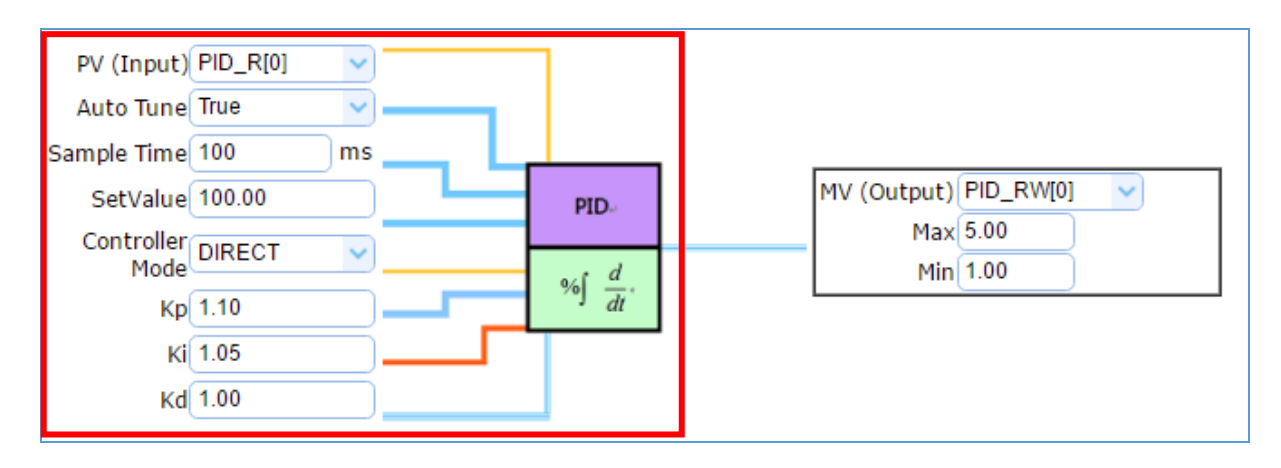

According to the example formula, the Input Items are set as follows:

| it Item            |                                    |       |
|--------------------|------------------------------------|-------|
|                    | Type : Modbus RTU Scaling (Master) | ~     |
| Module selection   | No. : 1                            | ~     |
|                    | Name : M-7026-G                    |       |
|                    | Attribute : Read                   | ~     |
| Variable selection | Type : 32-bit Float                | ~     |
|                    | Name : Scale_Al0                   | ~     |
| Auto Tune          | Enabled                            |       |
| Sample Time(ms)    | 100                                |       |
| Setpoint           | 100                                |       |
| Controller Mode    | DIRECT                             | ~     |
| Кр                 | 1.1                                |       |
| Ki                 | 1.05                               |       |
| Kd                 | 1                                  |       |
|                    |                                    |       |
|                    | ICP DAS Co., Ltd. Technical Doc    | ument |

| assification                                                   |                    | UA-Series English Function Wizard FAQ-pid-01                                                                                   |                                                                                                    |                                |                                      |                                                                                                    |                 |             |  |  |
|----------------------------------------------------------------|--------------------|----------------------------------------------------------------------------------------------------|----------------------------------------------------------------------------------------------------|--------------------------------|--------------------------------------|----------------------------------------------------------------------------------------------------|-----------------|-------------|--|--|
| hor                                                            |                    | Eva Li                                                                                                    | Version                                                                                                    | 1.0.0                          | Date                                 | 2021, 04                                                                                                    | Page            | 11 / 1      |  |  |
| aramete                                                        | ers Des            | scriptions for O                                                                                                    | utput Iter                                                                                                    | n of PID Op                    | eration                              |                                                                                                    |                 |             |  |  |
|                                                                | Outp               | out Item                                                                                                    |                                                                                                    |                                |                                      |                                                                                                    |                 |             |  |  |
|                                                                |                    |                                                                                                    | Type :                                                                                                    |                                |                                      | ▼ Pleas                                                                                                    | e select the mo | odule type. |  |  |
|                                                                |                    | Module selection                                                                                                    | No. :<br>Please select the number.<br>When no option is available, add a module.                                    |                                |                                      |                                                                                                    |                 |             |  |  |
|                                                                |                    |                                                                                                    | Name :                                                                                                    |                                |                                      |                                                                                                    |                 |             |  |  |
|                                                                |                    |                                                                                                    | Attribute                                                                                                    |                                |                                      | ▼ Pleas                                                                                                    | e select item.  |             |  |  |
|                                                                |                    | Variable selection                                                                                                    | Type :                                                                                                    |                                |                                      | ▼ Pleas                                                                                                    | e select item.  |             |  |  |
|                                                                |                    | variable selection                                                                                                    | Name :                                                                                                    | Please select<br>When there is | name.<br>no option, add <sup>:</sup> | ▼ the variables in the variables in the variab | ne module.      |             |  |  |
|                                                                |                    | Мах                                                                                                    | 0                                                                                                    |                                |                                      |                                                                                                    |                 |             |  |  |
|                                                                |                    | Min                                                                                                    | 0                                                                                                    |                                |                                      |                                                                                                    |                 |             |  |  |
|                                                                |                    |                                                                                                    | OK Cancel                                                                                                    |                                |                                      |                                                                                                    |                 |             |  |  |
| Advar                                                          | acad S             | atting > PID On                                                                                                    | eration >                                                                                                    |                                | m                                    |                                                                                                    |                 |             |  |  |
| Advanced Setting > PID OpModuleChoose a preselectionnumber and |                    | edefined module for output data of the PID. Select the type,<br>name of the input module. If no option is available, add a new |                                                                                                    |                                |                                      |                                                                                                    |                 |             |  |  |
| Variat<br>select                                               | iable Choose a pre |                                                                                                    | edefined float variable as the output parameter for PID operation.<br>tribute, type and name of the float variable. |                                |                                      |                                                                                                    |                 |             |  |  |
| Max                                                            | Set the uppe       |                                                                                                    | r-limit value for the variable. Default: 0.                                                                         |                                |                                      |                                                                                                    |                 |             |  |  |
|                                                                |                    | Set the lowe                                                                                                    | r-limit valu                                                                                                    | ue for the v                   | ariable. Def                         | ault: 0.                                                                                                    | - <b>-</b>      |             |  |  |
| Min                                                            | OK Click to save   |                                                                                                    | the settings of the page and back to the PID list page.                                                             |                                |                                      |                                                                                                    |                 |             |  |  |

| Classification | UA-Series Engl | ish Functi | on Wizard FAQ | 2-pid-01 |          |      |         |
|----------------|----------------|------------|---------------|----------|----------|------|---------|
| Author         | Eva Li         | Version    | 1.0.0         | Date     | 2021, 04 | Page | 12 / 13 |

#### \* Setting Example for Output Item of PID Operation

Suppose the example formula is as shown in the figure below, its output items will be as shown in the right side of the figure:

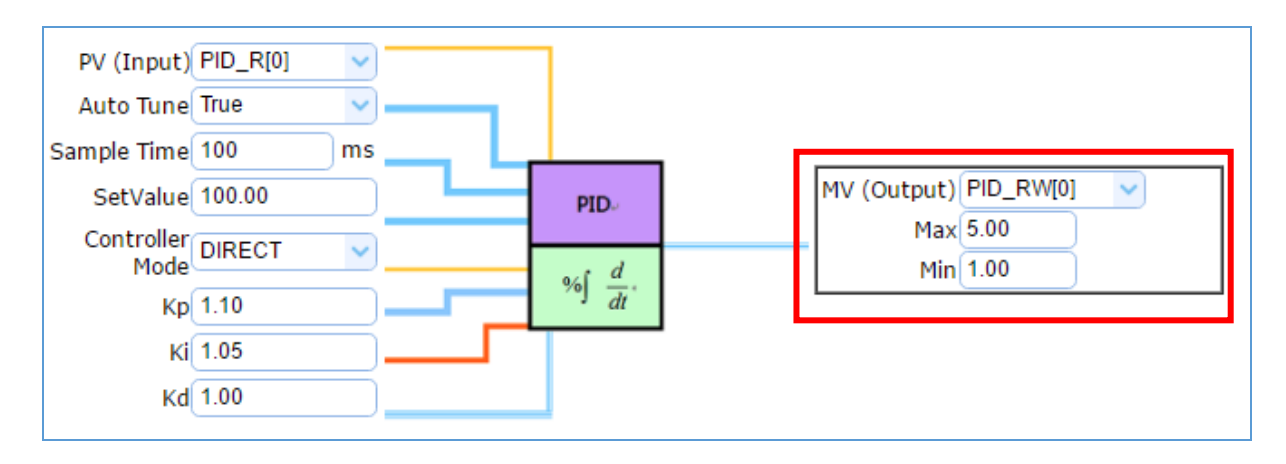

#### According to the example formula, the Output Items are set as follows:

| Output Iten | n         |                                    |   |
|-------------|-----------|------------------------------------|---|
|             |           | Type : Modbus RTU Scaling (Master) | ~ |
| Module      | selection | No. : 1                            | ~ |
|             |           | Name : M-7026-G                    |   |
|             |           | Attribute : Write                  | ~ |
| Variable    | selection | Type : 32-bit Float                | ~ |
|             |           | Name : Scale_AO32                  | ~ |
|             | Max       | 5                                  |   |
|             | Min       | 1                                  |   |
|             |           | OK Cancel                          |   |

| ssification                                                                                                    | <b>UA-Series</b>                                                                                                    | English                                                                                                    | Functio                                                                                                    | on Wizard                                                                                                    | FAQ-pid                                                                   | -01                                                                           |                                                            |                                                                                                    |                                            |                                           |
|----------------------------------------------------------------------------------------------------|----------------------------------------------------------------------------------------------------|----------------------------------------------------------------------------------------------------|----------------------------------------------------------------------------------------------------|----------------------------------------------------------------------------------------------------|---------------------------------------------------------------------------|-------------------------------------------------------------------------------|------------------------------------------------------------|----------------------------------------------------------------------------------------------------|--------------------------------------------|-------------------------------------------|
| thor                                                                                                    | Eva Li                                                                                                    | Ve                                                                                                    | rsion                                                                                                    | 1.0.0                                                                                                    | Dat                                                                       | e 2021,                                                                       | 04                                                         | Page                                                                                                    | 1                                          | 3 / 13                                    |
| Step 4. Save<br>The setting<br>an animatio<br>project is sa<br>Controller                                                                                                    | e Project<br>of this exam<br>n as below<br>ved complet<br>COM Port Set                                                                                         | ple is fin<br>picture, t<br>tely.                                                                                                    | iished n<br>that me<br>Module                                                                                         | ow. Click<br>eans the p<br>Setting 💙                                                                                                    | the next<br>project is<br>PID Ope                                         | step <b>[Save</b><br>saving. W<br>eration                                     | Proje<br>nen th<br>Save I                                  | e <b>ct],</b> the S<br>ne anima<br>Project                                                                              | Step Bo<br>tion va                         | x will sh<br>nished,<br>the projec        |
| i                                                                                                    |                                                                                                    |                                                                                                    | >                                                                                                    | Save                                                                                                    | Project                                                                   | 0                                                                             |                                                            |                                                                                                    |                                            |                                           |
| Step 5. Run                                                                                                    | the Project                                                                                                    | :                                                                                                    |                                                                                                    |                                                                                                    |                                                                           |                                                                               |                                                            |                                                                                                    |                                            |                                           |
|                                                                                                    | COM Port Set                                                                                                    | ting > Co                                                                                                    | Module                                                                                                    | Setting                                                                                                    | PID On                                                                    |                                                                               | Save                                                       | Stop and                                                                                                    |                                            | the proje                                 |
| Controller                                                                                                    | COM FOIL Set                                                                                                    | any /                                                                                                    | Module                                                                                                    | Setung 🥖                                                                                                    | FID Opt                                                                   |                                                                               | Save                                                       |                                                                                                    | Kull                                       |                                           |
|                                                                                                    | Due the                                                                                                    | project                                                                                                    | Plea                                                                                                    | se wait.                                                                                                    | Rur                                                                       | n the pro                                                                     | ect                                                        | Succe                                                                                                    | ess.                                       |                                           |
| When the v<br>controller is<br>and back to                                                                                                    | vords " <b>Plea</b> s<br>running ne<br>the first scro                                                                                                    | se wait"<br>w project                                                                                                    | disapp<br>ct succe<br>of the                                                                                          | ears, the<br>essfully. T<br>Web Ul.                                                                                                    | new wor<br>hen the S                                                      | rds " <b>Succe</b><br>Step Box w                                              | ss" ap<br>ill disa                                         | pears, th<br>appear a                                                                                                   | nat mea<br>utomat                          | ans the<br>tically n                      |
| When the v<br>controller is<br>and back to<br>The new pr<br>process the<br>the Web UI                                                                                                    | vords " <b>Plea</b> s<br>running ne<br>the first scru<br>oject now o<br>PID function<br>settings, ple                                                          | se wait"<br>ew project<br>een view<br>complete<br>n. Users<br>ease refei                                                                    | disapp<br>ct succe<br>of the<br>es the s<br>can see<br>r to UA                                                        | ears, the<br>essfully. T<br>Web UI.<br>setting, up<br>e the I/O<br>manual C                                                                                    | new wor<br>hen the S<br>oloading<br>status fro<br>:H4 and C               | rds " <b>Succe</b><br>Step Box w<br>and runnir<br>om the me<br>H5.            | ss" ap<br>ill disa<br>ng in t<br>nu [ <b>I/</b>            | ppears, th<br>appear a<br>the UA c<br><b>O Status</b>                                                                   | nat mea<br>utomat<br>controll<br>.]. For r | ans the<br>tically n<br>er and<br>nore ab |
| When the v<br>controller is<br>and back to<br>The new pr<br>process the<br>the Web UI                                                                                                    | vords " <b>Plea</b> :<br>running ne<br>the first scru<br>oject now o<br>PID function<br>settings, ple                                                          | se wait"<br>ew projec<br>een view<br>complete<br>n. Users<br>ease refei                                                                     | disapp<br>ct succe<br>of the<br>es the s<br>can see<br>r to UA                                                        | ears, the<br>essfully. T<br>Web UI.<br>setting, up<br>e the I/O<br>manual C                                                                                    | new wor<br>hen the S<br>bloading<br>status fro<br>CH4 and C               | rds " <b>Succe</b><br>Step Box w<br>and runnir<br>om the me<br>H5.            | ss" ap<br>ill disa<br>ng in t<br>nu [ <b>I/</b>            | ppears, th<br>appear a<br>the UA c<br><b>O Status</b>                                                                   | nat mea<br>utomat<br>controll<br>]. For r  | ans the<br>tically n<br>er and<br>nore ab |
| When the v<br>controller is<br>and back to<br>The new pr<br>process the<br>the Web UI                                                                                                    | vords " <b>Plea</b> s<br>running ne<br>the first scru<br>oject now o<br>PID function<br>settings, ple                                                          | se wait"<br>ew projec<br>een view<br>complete<br>n. Users<br>ease refer                                                                     | disapp<br>ct succe<br>of the<br>es the s<br>can see<br>r to UA                                                        | ears, the<br>essfully. T<br>Web UI.<br>setting, up<br>e the I/O<br>manual C                                                                                    | new wor<br>hen the S<br>bloading<br>status fro<br>H4 and C                | rds " <b>Succe</b><br>Step Box w<br>and runnir<br>om the me<br>H5.            | ss" ap<br>ill disa<br>ng in 1<br>nu [ <b>I/</b>            | ppears, th<br>appear a<br>the UA c<br><b>O Status</b>                                                                   | nat mea<br>utomat<br>controll<br>]. For r  | ans the<br>tically n<br>er and<br>nore ab |
| When the v<br>controller is<br>and back to<br>The new pr<br>process the<br>the Web UI<br>I/O Status<br>I/O Status<br>Modbus RTU I<br>(Master)<br>No. Name                                                                   | vords "Pleas<br>running ne<br>the first scru<br>oject now o<br>PID function<br>settings, ple<br>File Setting                                                   | se wait"<br>ew project<br>een view<br>complete<br>n. Users<br>ease refer                                                                    | disapp<br>ct succe<br>of the<br>es the s<br>can see<br>r to UA<br>Setting<br>Number                                   | ears, the<br>essfully. T<br>Web UI.<br>setting, up<br>e the I/O<br>manual C                                                                                    | new wor<br>hen the S<br>oloading<br>status fro<br>:H4 and C               | rds " <b>Succe</b><br>Step Box w<br>and runnir<br>om the me<br>H5.            | ss" ap<br>ill disa<br>ng in t<br>nu [ <b>I/</b><br>(Update | opears, the appear a the UA coordinate of the UA coordinate of the operation of the the the the the the the the the the | nat mea<br>utomat<br>controll<br>]. For r  | ans the<br>tically n<br>er and<br>nore ab |
| When the v<br>controller is<br>and back to<br>The new pr<br>process the<br>the Web UI<br>I/O Status<br>I/O Status<br>Modbus RTU I<br>(Master)<br>No. Name<br>1 M-7026-C                                                     | vords "Plea:<br>running ne<br>the first scru<br>oject now o<br>PID functio<br>settings, ple<br>File Setting<br>Vodule<br>Serial Port<br>3 ttyO2                | se wait"<br>ew project<br>een view<br>complete<br>n. Users<br>ease refer<br>Related                                                         | disapp<br>ct succe<br>of the<br>es the s<br>can see<br>r to UA<br>Setting<br>Number                                   | ears, the<br>essfully. T<br>Web UI.<br>setting, up<br>e the I/O<br>manual C<br>s<br>of variables<br>re Time (ms)                                               | new wor<br>hen the S<br>bloading<br>status fro<br>:H4 and C               | rds " <b>Succe</b><br>Step Box w<br>and runnir<br>om the me<br>H5.            | ss" ap<br>ill disa<br>ng in t<br>nu [ <b>I/</b><br>(Update | opears, th<br>appear a<br>the UA c<br><b>O Status</b><br>ed 10 points p                                                 | nat mea<br>utomat<br>controll<br>]. For r  | ans the<br>tically n<br>er and<br>nore ab |
| When the v<br>controller is<br>and back to<br>The new pr<br>process the<br>the Web UI<br>//O Status<br>//O Status<br>Modbus RTU N<br>(Master)<br>No. Name<br>1 M-7026-C                                                     | vords "Plea:<br>running ne<br>the first scru<br>oject now o<br>PID functio<br>settings, ple<br>File Setting<br>Vodule<br>Serial Port<br>ttyO2                  | se wait"<br>ew project<br>een view<br>complete<br>n. Users<br>ease refer<br>Related                                                         | disapp<br>ct succe<br>of the<br>es the s<br>can see<br>r to UA<br>Setting<br>Number<br>play Update                    | ears, the<br>essfully. T<br>Web UI.<br>setting, up<br>e the I/O<br>manual C<br>s<br>of variables<br>a Time (ms)                                                | new wor<br>hen the S<br>oloading<br>status fro<br>CH4 and C               | rds " <b>Succe</b><br>Step Box w<br>and runnir<br>om the me<br>H5.            | ss" ap<br>ill disa<br>ng in t<br>nu [ <b>I/</b>            | opears, th<br>appear a<br>the UA c<br>O Status                                                                          | nat mea<br>utomat<br>controll<br>]. For r  | ans the<br>tically n<br>er and<br>nore ab |
| When the v<br>controller is<br>and back to<br>The new pr<br>process the<br>the Web UI<br>//O Status<br>//O Status<br>Modbus RTU M<br>(Master)<br>No. Name<br>1 M-7026-C                                                     | vords "Plea:<br>running ne<br>the first scru<br>oject now o<br>PID functio<br>settings, ple<br>File Setting<br>Vodule<br>Serial Port<br>3 ttyO2                | se wait"<br>ew project<br>een view<br>complete<br>n. Users<br>ease refer<br>Related<br>Disp<br>I/O Stat                                     | disapp<br>ct succe<br>r of the<br>es the s<br>can see<br>r to UA<br>Setting<br>Number<br>play Update<br>tus<br>e Name | ears, the<br>essfully. T<br>Web UI.<br>setting, up<br>e the I/O<br>manual C<br>s<br>of variables<br>te Time (ms)<br>Data                                       | new wor<br>hen the S<br>bloading<br>status fro<br>CH4 and C               | rds " <b>Succe</b><br>Step Box w<br>and runnir<br>om the me<br>H5.            | ss" ap<br>ill disa<br>ng in 1<br>nu [ <b>I/</b><br>(Update | opears, the appear a the UA of <b>O Status</b>                                                                          | pat mea<br>utomat<br>controll<br>]. For r  | ans the<br>tically n<br>er and<br>nore ab |
| When the v<br>controller is<br>and back to<br>The new pr<br>process the<br>the Web UI<br>//O Status<br>Modbus RTU I<br>(Master)<br>No. Name<br>1 M-7026-C<br>< 1<br>Modbus TCP M<br>(Master)<br>No. Name                    | vords "Plea:<br>running ne<br>the first scru<br>oject now o<br>PID functio<br>settings, ple<br>File Setting<br>Godule<br>Serial Port<br>tyO2                   | se wait"<br>ew project<br>een view<br>complete<br>n. Users<br>ease refer<br>Related<br>Disp<br>I/O Stat<br>Variable<br>Scale_Al0            | disapp<br>ct succe<br>of the<br>es the s<br>can see<br>r to UA<br>Setting<br>Number<br>play Update                    | ears, the<br>essfully. T<br>Web UI.<br>setting, up<br>e the I/O<br>manual C<br>s<br>of variables<br>te Time (ms)<br>Data<br>J Flo                              | new wor<br>hen the S<br>oloading<br>status fro<br>CH4 and C<br>10<br>1000 | rds "Succe<br>Step Box w<br>and runnir<br>om the me<br>H5.                    | ss" ap<br>ill dis<br>ng in t<br>nu [ <b>I/</b>             | ed 10 points p<br>I/O<br>Desc                                                                                           | nat mea<br>utomat<br>controll<br>]. For r  | ans the<br>tically n<br>er and<br>nore ab |
| When the v<br>controller is<br>and back to<br>The new pr<br>process the<br>the Web UI<br>//O Status<br>Modbus RTU M<br>(Master)<br>No. Name<br>1 M-7026-C<br>< 1<br>Modbus TCP M<br>(Master)<br>No. Name<br>1 DL-302        | vords "Plea:<br>running ne<br>the first scro<br>oject now o<br>PID functio<br>settings, ple<br>File Setting<br>Vodule<br>Serial Port<br>3 ttyO2                | se wait"<br>ew project<br>een view<br>complete<br>n. Users<br>ease refer<br>Related<br>Disp<br>I/O Sta<br>Variable<br>Scale_AI0<br>Scale_AO | disapp<br>ct succe<br>of the<br>es the s<br>can see<br>r to UA<br>Setting<br>Number<br>play Update<br>tus<br>e Name   | ears, the<br>essfully. T<br>Web UI.<br>setting, up<br>e the I/O<br>manual O<br>setting of variables<br>of variables<br>the Time (ms)<br>Data<br>] Floo<br>Floo | new wor<br>hen the S<br>oloading<br>status fro<br>H4 and C<br>100<br>1000 | rds "Succe<br>Step Box w<br>and runnir<br>om the me<br>H5.<br>Value<br>0      | ss" ap<br>ill disa<br>ng in f<br>nu [I/                    | ed 10 points p<br>I/O<br>Desc<br>Input V                                                                                | nat mea<br>utomat<br>controll<br>]. For r  | ans the<br>tically n<br>er and<br>nore ab |
| When the v<br>controller is<br>and back to<br>The new pr<br>process the<br>the Web UI<br>//O Status<br>Modbus RTU I<br>(Master)<br>No. Name<br>1 M-7026-C<br>< 1<br>Modbus TCP M<br>(Master)<br>No. Name<br>1 DL-302<br>< 1 | vords "Plea:<br>running ne<br>the first scru<br>oject now o<br>PID functio<br>settings, ple<br>File Setting<br>Vodule<br>Serial Port<br>TyO2<br>//1><br>Vodule | se wait"<br>ew project<br>een view<br>complete<br>n. Users<br>ease refer<br>Related<br>Disp<br>I/O Sta<br>Variable<br>Scale_A0              | disapp<br>ct succe<br>of the s<br>can see<br>r to UA<br>Setting<br>Number<br>play Update<br>tus<br>e Name             | ears, the<br>essfully. T<br>Web UI.<br>setting, up<br>e the I/O<br>manual C<br>IS<br>of variables<br>te Time (ms)<br>Data<br>Data                              | new wor<br>hen the S<br>oloading<br>status fro<br>H4 and C<br>10<br>1000  | rds "Succe<br>Step Box w<br>and runnir<br>om the me<br>H5.<br>Value<br>0<br>0 | ss" ap<br>ill dis<br>ng in f<br>nu [I/                     | ed 10 points p<br>I/O<br>Desc<br>Input V                                                                                | nat mea<br>utomat<br>controll<br>]. For r  | ans the tically n er and nore ab          |
| When the v<br>controller is<br>and back to<br>The new pr<br>process the<br>the Web UI<br>//O Status<br>Modbus RTU I<br>(Master)<br>No. Name<br>1 M-7026-C<br>< 1<br>Modbus TCP M<br>(Master)<br>No. Name<br>1 DL-302<br>< 1 | vords "Plea:<br>running ne<br>the first scru<br>oject now o<br>PID functio<br>settings, ple<br>File Setting<br>Vodule<br>Serial Port<br>TyO2<br>//1><br>Module | se wait"<br>ew project<br>een view<br>complete<br>n. Users<br>ease refer<br>Related<br>Disp<br>I/O Sta<br>Variable<br>Scale_AO              | disapp<br>ct succe<br>of the s<br>can see<br>r to UA<br>Setting<br>Number<br>play Update<br>tus<br>e Name             | ears, the<br>essfully. T<br>Web UI.<br>setting, up<br>e the I/O<br>manual C<br>s<br>of variables<br>e Time (ms)<br>Data<br>Data<br>Flo                         | new wor<br>hen the S<br>oloading<br>status fro<br>H4 and C<br>10<br>1000  | rds "Succe<br>Step Box w<br>and runnir<br>om the me<br>H5.<br>Value<br>0<br>0 | ss" ap<br>ill disa<br>ng in f<br>nu [I/<br>(Update         | ed 10 points p<br>I/O<br>Desc<br>Input V                                                                                | nat mea<br>utomat<br>controll<br>]. For r  | ans the tically n er and nore ab          |